嘉義縣「資訊科技應用層次使用情況表」操作 Q&A

| 編號 | Q&A                                                                                                    |
|----|----------------------------------------------------------------------------------------------------|
| 1  | Q:一直出現無法登入或無法暫存之情形,原因為何?                                                                                                    |
|    | (1)登入途徑可能錯誤,務必從以下網址登入。                                                                                                    |
|    | https://fidssl.moe.edu.tw/intelligentlearning/                                                                                                    |
|    | (2)請勿使用 ie 瀏覽器,一律使用 google chrome 瀏覽器。                                                                                                    |
| 2  | Q:為什麼點選首頁的「我要填寫」,頁面沒有任何反應?或是無法使用縣                                                                                                    |
|    | 市 OPEN ID 登入系統時該怎麼辦?                                                                                                    |
|    | (1)請勿使用 ie 瀏覽器,一律使用 google chrome 瀏覽器。                                                                                                    |
|    | (2)縣市 OPEN ID 的學校代碼需為「有效的」代碼才能登入,可以請縣市                                                                                                    |
|    | OPEN ID 管理員協助確認代碼是否有效。                                                                                                    |
|    | (3)重複登入盤點系統與資訊科技應用層次情況使用表系統,也可能出現                                                                                                    |
|    | 無權限之畫面,請先登出其他系統再登入。                                                                                                    |
| 3  | Q:如果教育雲端帳號登入有問題時,應如何處置?                                                                                                    |
|    | A:可詢問教育雲客服團隊,有專人可協助諮詢,聯絡資訊如下:                                                                                                    |
|    | (1)客服時間:周一至周五 8:30~12:30、13:30~17:00(例假日暫停服務)                                                                                                    |
|    | (2)客服信箱:oidcservice@mail.edu.tw                                                                                                    |
|    | (3)客服專線: 04-22220507                                                                                                    |
| 4  | Q:校內教師沒有教育雲或 OPEN ID 帳號,怎麼辦?                                                                                                    |
|    | A:可以縣市 OPEN ID 管理帥協助建立帳號,或請教育雲端帳號客服協助。                                                                                                    |
|    | Q:教師已調離原單位,填報單位卻出現原單位名稱,應該如何修止?                                                                                                    |
| 5  | A: 可請縣市 OPEN ID 管理師協助確認, 該帳號之學校代碼已更新為現職                                                                                                    |
|    | 學校代碼,万可修止填報单位。                                                                                                    |
|    | Q: 授課班級選錯怎麼辦, 問卷送出後可以再進行修改嗎?                                                                                                    |
| 6  |                                                                                                    |
|    | 切能,任暫仔榠式下可以持續修改,並於法出則仔細檢查填答內容。                                                                                                    |
| 7  | Q. 按課班級後的拮號數子代表為何?                                                                                                    |
|    | $A \cdot \Psi I + I $ 班(3), 代表 I + I 班有提父 3 份問卷, Z + Z 班(0), 代表 Z<br>在 2 班边有老庭提会開始。                                                                                         |
|    | 平 2 斑沒有老即旋父问卷。<br><b>〇</b> :如用斑研動是有用動,如何進行核工2                                                                                                    |
| 8  | Q,如未斑級數重角無劃,如何進行修止;                                                                                                    |
|    | A.填牧系统的班級員科,定田盈超系統所僅加云时,因此,班級數重如<br>有新摘式現心,這公般點多纮再行絕輯光健友。                                                                                                    |
|    | <ul> <li>(月秋頃火), 胡王盈劫忿须世门溯鸭业油任。</li> <li>○・趨於各害人加固本美令於情報結用3 加固加治哪些取得当主情容3</li> </ul>                                                                                        |
|    | <ul> <li><b>♀</b> · 子 (又只貝八)川門旦 自 土(又供刊)和本: 川門 和 垣 別 竺 川 叙 回 木 呉 為 :     </li> <li><b>▲</b> : 情 据 结 里 本 淘 浦 结 加 附 圖 由 的 红 学 , 加 教 研 情 空 右 送 中 , 即 司 丢 到 结 :     </li> </ul> |
|    | 2. 读HK和不旦时法和NHII画于HJ%L于 NHX即换兀府还山,时当有判领<br>里,尚未出租老即代表尚未完成情報。                                                                                                    |
|    |                                                                                                    |

|     | Ëø                                   | 校園智慧網            | 路與智慧教室設            | 備盤點  | 占系統      |                  | 登出                 |  |  |
|-----|--------------------------------------|------------------|--------------------|------|----------|------------------|--------------------|--|--|
|     |                                      | ₩£%.chensy0709@m | an.edu.tw 盈和字仪.圆立中 |      |          | 填報人資料 學相         | 交基本資料 盤點言          |  |  |
|     | æ.                                   | <b>③</b> 盤點記錄    | 學校網路架構             | 學校連外 | 網路 跨棟校   | 会問之網路連線 #        | 交國骨幹網路設備資料         |  |  |
|     |                                      | 下載盤點的Excel檔      | 校園無線網路及漫遊服務        | 校園智慧 | 網路管理 各年; | 級教室資料            | 專科教室資料             |  |  |
|     | 新增<br>新增                             |                  |                    |      |          |                  |                    |  |  |
|     |                                      |                  |                    |      |          |                  |                    |  |  |
|     | 序號                                   | 教室空間編號           | 年級(1-9)            | 班級   | 有線網路孔數   | 最後更新時間           | 操作功能               |  |  |
|     | 1                                    | F117-1           | 8年放                | 801  | 4        | 2018-06-21 17:15 | 修改  删除<br>智慧學習教室問考 |  |  |
|     | 2                                    | F117-2           | 8年級                | 802  | 4        | 2018-06-21 17:15 | 修改 删除<br>智藝學習教室問考  |  |  |
|     | 3                                    | F117-3           | 8年級                | 803  | 4        | 2018-06-21 17:15 | 修改   删除            |  |  |
|     | 4                                    | F117-4           | 8年級                | 804  | 4        | 2018-06-21 17:15 | 修改 删除<br>智慧學習教室問者  |  |  |
|     | 5                                    | F213-1           | 7年級                | 701  | 4        | 2018-06-21 17:15 | 修改 删除 新華國家 電話      |  |  |
|     |                                      |                  |                    |      |          |                  |                    |  |  |
|     |                                      |                  |                    |      |          |                  |                    |  |  |
|     | ──────────────────────────────────── |                  |                    |      |          |                  |                    |  |  |
|     | 法香看填報結果, 確如何處置?                      |                  |                    |      |          |                  |                    |  |  |
| 10  | A: 重複登入「盤點系統」與「資訊科技應用層次情況使用表系統」, 可   |                  |                    |      |          |                  |                    |  |  |
|     |                                      |                  |                    |      |          |                  |                    |  |  |
|     |                                      |                  |                    |      |          |                  |                    |  |  |
|     | 學校盤點系統的負責人,可請貴縣市管理員為您新增權限。           |                  |                    |      |          |                  |                    |  |  |
| 4.4 | Q:無法登入管理面,直接轉跳自評表填報網站時,怎麼辦?          |                  |                    |      |          |                  |                    |  |  |
| 11  | A:可能為暫時性的系統異常問題,可換一台電腦使用測試。          |                  |                    |      |          |                  |                    |  |  |